# Completing the EPIS Center Reporting Tool for PCCD-funded Grants Using Matchforce Reports

The latest data collection and analysis tool from Penn State EPIS is designed to use two reports from the Matchforce match management database. These instructions will direct you on where to find these resources in Matchforce and how to further customize the reports to reflect your agency's results.

## Step 1. Locate the reports in the public reports folder on Matchforce.

From the Reports screen, click on the Public Reports folder. Type "PCCD-EPIS" in the search bar to locate the two reports you will need to complete the data collection tool.

| Big Brothers B               | ig Sisters               | Q Search                                                                                  |                |            |             |                           |                    | -        | * •      | 8                     | ۵    | <b>ب</b> ? | L (Ö     |
|------------------------------|--------------------------|-------------------------------------------------------------------------------------------|----------------|------------|-------------|---------------------------|--------------------|----------|----------|-----------------------|------|------------|----------|
| Big Brothe                   | rs Big Sis Home          | Chatter Contacts 🗸 🗸                                                                      | Accounts 🗸 E   | nrollments | V Matches   | <ul> <li>Match</li> </ul> | Support Contacts   | Rep      | oorts 🔨  | <ul> <li>M</li> </ul> | lore | ,          |          |
| Reports<br>Recent<br>4 items |                          |                                                                                           | Q PCCD-        | EPIS       |             | New Rej                   | port New Report    | (Salesfo | rce Clas | sic)                  | New  | Folder     | ) \$\$ * |
| REPORTS                      | Report Name 🗸            | Description 🗸                                                                             | Folder         | ~          | Created By  | ~                         | Created On         | ~        | Subs     | cribed                |      |            |          |
| Recent                       |                          | Annual/EOSY COS/YOS and                                                                   |                |            |             |                           |                    |          |          |                       |      |            |          |
| Created by Me                | PCCD-EPIS Surveys Report | SOR surveys due and com-<br>pleted for previous quarter,<br>filtered by Affiliated Active | Public Reports |            | Johnna Palm |                           | 5/31/2022, 4:14 PM |          |          |                       |      |            | ◄        |
| Private Reports              |                          | Grant (grant tag)                                                                         |                |            |             |                           |                    |          |          |                       |      |            |          |
| Public Reports               |                          | at any point during the                                                                   |                |            |             |                           |                    |          |          |                       |      |            |          |
| All Reports                  |                          | Closure Date (Begin Date)<br>time period and Match                                        |                |            |             |                           |                    |          |          |                       |      |            |          |
| FOLDERS                      | PCCD-EPIS Match History  | Activation Date (End Date)<br>time period determined by                                   | Public Reports |            | Johnna Palm |                           | 5/31/2022, 4:11 PM |          |          |                       |      |            | ◄        |
| All Folders<br>Created by Me |                          | the grant period. Filtered<br>for Affiliated Active Grant<br>(grant tag).                 |                |            |             |                           |                    |          |          |                       |      |            |          |

Click on PCCD-EPIS Survey Reports.

## Step 2. Adjust the report filters to reflect your agency's grant.

This report is formulated to report all C/YOS and child SOR surveys due during the previous quarter. The only filter that will need to be customized is the "Affiliated Active Grant" filter. Click on the funnel icon at the top of the report and change the Affiliated Active Grant filter to your agency's match tag for your PCCD grant.

| Big Brothers Big Sisters                                                                     |                                           | Q Sear          | ch                |                            |                 | ]                   |        | *• = * ? + 👼                      |
|----------------------------------------------------------------------------------------------|-------------------------------------------|-----------------|-------------------|----------------------------|-----------------|---------------------|--------|-----------------------------------|
| Big Brothers Big Sis                                                                         | Home Chatter                              | Contacts 🗸      | Accounts 🥆        | 🗸 Enrollments 🥆            | Matches 🗸       | Match Support Conta | icts 🗸 | Reports 🗸 More 🔻 🖍                |
| Report: Contacts with Surveys an<br>PCCD-EPIS Surveys Re<br>Annual/EOSY COS/YOS and SOR surv | nd Match<br>eport<br>eys due and complete | ed for previous | quarter, filtered | d by Affiliated Active Gra | ant (grant tag) | C                   | ۹      | Add Chart                         |
| Total Records Total Completed                                                                |                                           |                 |                   |                            |                 |                     | Â      | Filters Close Filter Panel        |
| 22 6                                                                                         |                                           |                 |                   |                            |                 |                     |        | Show Me                           |
| Survey: Record Type ↑                                                                        | Program Type 🕈 💌                          | Due Date 💌      | Completed 💌       | Affiliated Active Grants   | •               |                     |        | All accounts                      |
| SOR (Child) (Strength of Relationship) (7)                                                   | Community (7)                             | 1/23/2022       |                   | VPP (PCCD); BS VII         |                 |                     |        | Last Activity<br>All Time         |
|                                                                                              |                                           | 3/21/2022       |                   | VPP (PCCD); BS VII         |                 |                     |        |                                   |
|                                                                                              |                                           | 3/29/2022       |                   | SEPA; BS VII               |                 |                     |        | INCLUDE ROWS MATCHING             |
|                                                                                              |                                           | 1/21/2022       |                   | SEPA; BS VII               |                 |                     |        | 1 AND 2 AND (3 OR 4)              |
|                                                                                              |                                           | 1/2/2022        |                   | PCCD 13; SEPA; BS VII      |                 |                     |        |                                   |
|                                                                                              |                                           | 1/24/2022       |                   | BS VII                     |                 |                     |        | 1 Due Date<br>equals LAST QUARTER |
|                                                                                              |                                           | 1/29/2022       |                   | VPP (PCCD); BS VII         |                 |                     |        | Affiliated Active Grants          |
|                                                                                              | Subtotal                                  |                 | 0                 |                            |                 |                     |        | 2 contains BS VII                 |
| Subtotal                                                                                     |                                           |                 | 0                 |                            |                 |                     |        | SOR Type                          |
| SOR (Child)- Closed (4)                                                                      | Community (4)                             | 3/9/2022        |                   | SEPA; BS VII               |                 |                     |        | <sup>3</sup> equals Annual, EOSY  |
|                                                                                              |                                           | 1/4/2022        |                   | BS VII                     |                 |                     |        | 4 COS/YOS Type                    |
|                                                                                              |                                           | 2/26/2022       |                   | 2013-2014 OJJDP JJ; BS VI  | I               |                     |        | equals EOSY, Annual               |

## Step 3. Complete the survey fields on the Process PMs tab of the Penn State EPIS data collection tool.

Click on the Process PM tab. You will be entering information for the fields highlighted in yellow. All other fields are auto-populated from Match History Data.

| 1  | Process Perform     | nance Measures      | ;                    |                     | <b>BIG BRO</b>         | THERS BIG SISTERS                                                                            |                      |                        |
|----|---------------------|---------------------|----------------------|---------------------|------------------------|----------------------------------------------------------------------------------------------|----------------------|------------------------|
| 2  |                     |                     |                      |                     |                        |                                                                                              |                      |                        |
| 3  | Agency              | Insert Agency N     | ame Here             |                     |                        | Grant Number Insert Grant Number                                                             |                      |                        |
| 4  | Contact             | Insert Contact N    | ame Here             |                     |                        | Grant Start 1/1/2021                                                                         |                      |                        |
| 5  | Email               | Insert Email Her    | e                    |                     |                        | Grant Year Year 1: Jan 2022-Dec 2022                                                         |                      |                        |
| 6  | Phone               | Insert Phone Nu     | mber Here            |                     |                        | County Insert County Here                                                                    |                      |                        |
| 7  | Quarter 1           | Quarter 2           | Quarter 3            | Quarter 4           |                        | Location Insert Location Here                                                                |                      |                        |
| 8  | Jan-Mar 2021        | Apr-Jun 2021        | Jul-Sep 2021         | Oct-Dec 2021        | Cumulative             | Performance Measure                                                                          | PM #                 |                        |
| 9  | 0                   | 0                   |                      |                     |                        | Number of YOS Surveys Due During the Reporting Quarter                                       | P1                   |                        |
| 10 |                     |                     |                      |                     |                        | Number of YOS Surveys Completed During the Reporting Quarter                                 | P2                   |                        |
| 11 |                     |                     |                      |                     |                        | Number of COS Surveys Due During the Reporting Quarter                                       | P3                   |                        |
| 12 |                     |                     |                      |                     |                        | Number of COS Surveys Completed During the Reporting Quarter                                 | P4                   |                        |
| 13 |                     |                     |                      |                     |                        | Number of SOR Surveys Due During the Reporting Quarter                                       | P5                   |                        |
| 14 |                     |                     |                      |                     |                        | Number of SOR Surveys Completed During the Reporting Quarter                                 | P6                   |                        |
| 15 | The following secti | on is automatically | calculated by report | ing quarter using M | atch History Data      |                                                                                              |                      |                        |
| 16 | 15                  | 19                  |                      |                     | 34                     | Number of New Matches Made                                                                   | P7                   |                        |
| 17 | 44                  | 9                   |                      |                     | 53                     | Number of Matches Ended                                                                      | P8                   |                        |
| 18 |                     |                     |                      |                     | e following section is | s automatically calculated using all records associated with the grant number from the Match | History Da           |                        |
| 19 |                     |                     |                      |                     | 204                    | Number of Matches Served - Community                                                         | P9                   | f all site-based       |
| 20 |                     |                     |                      |                     | 246                    | Number of Matches Served - Site                                                              | and sit<br>faciilita | e-based<br>ted matches |
| 21 |                     |                     |                      |                     | 91                     | Match Retention: Reached 1 year                                                              | grant                | ated with this         |
| 22 |                     |                     |                      |                     | 53                     | Match Retention: Reached 2 years                                                             | P12                  |                        |
| 23 |                     |                     |                      |                     | 45                     | Match Retention: Reached 3 years                                                             | P13                  |                        |
| 24 |                     |                     |                      |                     | 43                     | Match Retention: Reached 4 years                                                             | P14                  |                        |
| 25 |                     |                     |                      |                     | 69                     | Match Retention: Reached 5 or more years                                                     | P15                  |                        |
| 26 | Version 3 06-01     | -2022               |                      |                     |                        |                                                                                              |                      |                        |
|    | < >                 | nstructions         | Process PMs          | Demographics S      | ummary Ma              | atch History Data Sheet1 + :                                                                 |                      |                        |

Use the PCCD-EPIS Surveys Report from Matchforce to complete PM# 1-6. PM# 1, 3, and 5 are the sum of both open and closed reports; PM# 2, 4, and 6 are completed/closed reports only.

| Big Brothers Big Sisters                                                                     |                                                   | Q Sear          | rch               |                              |             |
|----------------------------------------------------------------------------------------------|---------------------------------------------------|-----------------|-------------------|------------------------------|-------------|
| Big Brothers Big Sis                                                                         | Home Chatter                                      | Contacts 🗸      | Accounts 🗸        | 🗸 Enrollments 🗸 Ma           | ches 🗸      |
| Report: Contacts with Surveys an<br>PCCD-EPIS Surveys Re<br>Annual/EOSY COS/YOS and SOR surv | nd Match<br>E <b>port</b><br>eys due and complete | ed for previous | quarter, filtered | l by Affiliated Active Grant | (grant tag) |
| Total Records Total Completed<br>22 6                                                        |                                                   |                 |                   |                              |             |
| Survey: Record Type ↑                                                                        | Program Type 🕇 💌                                  | Due Date 💌      | Completed 💌       | Affiliated Active Grants 💌   |             |
| SOR (Child) (Strength of Relationship) (7)                                                   | Community (7)                                     | 1/23/2022       |                   | VPP (PCCD); BS VII           |             |
|                                                                                              |                                                   | 3/21/2022       |                   | VPP (PCCD); BS VII           |             |
|                                                                                              |                                                   | 3/29/2022       |                   | SEPA; BS VII                 |             |
|                                                                                              |                                                   | 1/21/2022       |                   | SEPA; BS VII                 |             |
|                                                                                              |                                                   | 1/2/2022        |                   | PCCD 13; SEPA; BS VII        |             |
|                                                                                              |                                                   | 1/24/2022       |                   | BS VII                       |             |
|                                                                                              |                                                   | 1/29/2022       |                   | VPP (PCCD); BS VII           |             |
|                                                                                              | Subtotal                                          |                 | 0                 |                              |             |
| Subtotal                                                                                     |                                                   |                 | 0                 |                              |             |
| SOR (Child)- Closed (4)                                                                      | Community (4)                                     | 3/9/2022        |                   | SEPA; BS VII                 |             |
|                                                                                              |                                                   | 1/4/2022        |                   | BS VII                       |             |
|                                                                                              |                                                   | 2/26/2022       |                   | 2013-2014 OJJDP JJ; BS VII   |             |
|                                                                                              |                                                   | 2/13/2022       |                   | VPP (PCCD); BS VII           |             |
|                                                                                              | Subtotal                                          |                 | 4                 |                              |             |
| Subtotal                                                                                     |                                                   |                 | 4                 |                              |             |

Sections highlighted in green are added together to answer PM #5. Section highlighted in blue answers PM #6.

#### Step 4. Retrieve Match History data from Matchforce

From the Matchforce Reports screen, click on the Public Reports folder. Type "PCCD-EPIS" in the search bar to locate the two reports you will need to complete the data collection tool. (or click the back arrow button to return you to your original search list). Click on PCCD-EPIS Match History.

| Big Brothers Bi               | ig Sisters               | Q Search                                                                                                    |                     |                 |             | [                   | ★▼ 🖬 🇠 ?            | · . 🧑     |
|-------------------------------|--------------------------|----------------------------------------------------------------------------------------------------|---------------------|-----------------|-------------|---------------------|---------------------|-----------|
| Big Brothe                    | rs Big Sis Home          | Chatter Contacts 🗸 A                                                                                         | accounts 🗸 Enrollme | nts 🗸 Matches 🗸 | Match Suppo | ort Contacts 🗸 Rep  | oorts 🗸 More 🔻      |           |
| Reports<br>Recent<br>4 items  |                          |                                                                                                    | Q PCCD-EPIS         |                 | New Report  | New Report (Salesfo | rce Classic) New Fo | older 🔯 👻 |
| REPORTS                       | Report Name 🗸 🗸          | Description 🗸                                                                                                | Folder              | ✓ Created By    | ✓ Crea      | ited On V           | Subscribed          |           |
| Recent                        |                          | Annual/EOSY COS/YOS and                                                                                      |                     |                 |             |                     |                     |           |
| Created by Me                 | PCCD-EPIS Surveys Report | pleted for previous quarter,<br>filtered by Affiliated Active                                                | Public Reports      | Johnna Palm     | 5/31        | /2022, 4:14 PM      |                     | ▼         |
| Private Reports               |                          | Grant (grant tag)                                                                                            |                     |                 |             |                     |                     |           |
| Public Reports<br>All Reports |                          | Provides all matches active<br>at any point during the<br>Closure Date (Begin Date)<br>time period and Match |                     |                 |             |                     |                     |           |
| FOLDERS                       | PCCD-EPIS Match History  | Activation Date (End Date)<br>time period determined by                                                      | Public Reports      | Johnna Palm     | 5/31        | /2022, 4:11 PM      |                     | •         |
| All Folders                   |                          | the filters for the length of the grant period. Filtered                                                     |                     |                 |             |                     |                     |           |
| Created by Me                 |                          | for Affiliated Active Grant<br>(grant tag).                                                                  |                     |                 |             |                     |                     |           |
| Shared with Me                |                          | Annual/EOSY COS/YOS and                                                                                      |                     |                 |             |                     |                     |           |
| FAVORITES                     | PCCD-EPIS Surveys Report | pleted for previous quarter,                                                                                 | Private Reports     | Johnna Palm     | 5/26        | /2022, 2:38 PM      |                     | •         |
| All Favorites                 |                          | filtered by Affiliated Active<br>Grant (grant tag)                                                           |                     |                 |             |                     |                     |           |

You will need to adjust three filters for this report: Closure Date, Match Activation Date, and Affiliated Active Grant.

| B        | Big Brothers Big                                   | Sisters                                                                        | Q S                        | earch                                          |                               |           | *• 🖬 🗠 ? 单 🗑                                                         |
|----------|----------------------------------------------------|--------------------------------------------------------------------------------|----------------------------|------------------------------------------------|-------------------------------|-----------|----------------------------------------------------------------------|
|          | Big Brothers                                       | Big Sis Home                                                                   | Chatter Contacts           | ✓ Accounts ✓ Enrollments ✓ Mat                 | tches 🗸 Match Support Co      | ontacts 🗸 | Reports 🗸 More 🔻 🖍                                                   |
| Pro      | Report: Matche<br>PCCD-EPIS<br>vides all matches a | s with Contacts and Programs<br>Match History<br>cctive at any point during th | s<br>e Closure Date (Begir | Date) time period and Match Activation Date    | e (End Date) time period dete | Q (       | Add Chart ♥ C Edit ▼<br>the filters for the length of the grant peri |
| То<br>95 | tal Records                                        |                                                                                |                            |                                                |                               |           | Filters Close Filter Panel                                           |
|          | Match ID 💌                                         | Primary Big: Contact ID 💌                                                      | Little: Contact ID 💌       | Little: Referral Detail: Inquiry Source Name 💌 | Match Activation Date ↑       | Closure I | Show Me<br>All matches                                               |
| 1        | a1v2J0000027T8M                                    | 0032J00003PWDwr                                                                | 0032J00003PMtoB            | School                                         | 9/12/2009                     | :         | Match Activation Date                                                |
| 2        | a1v2J0000027bxL                                    | 0032J00003PZZrp                                                                | 0032J00003PMn13            | Self - Self                                    | 5/15/2010                     | 4,        |                                                                      |
| 3        | a1v2J0000027rpp                                    | 0032J00003PSPIW                                                                | 0032J00003PNHN7            | Self - Always Known                            | 6/9/2010                      | 7/        | INCLUDE ROWS MATCHING                                                |
| 4        | a1v2J0000028wLW                                    | 0032J00003PUJcZ                                                                | 0032J00003PPA00            | Therapist/Counselor                            | 5/31/2011                     | 9,        | 1 AND 2 AND (3 OR 4) AND (5 AND 6)                                   |
| 5        | a1v2J0000028sIn                                    | 0032J00003PWDxQ                                                                | 0032J00003PLoN7            | School                                         | 10/20/2011                    |           | AND 7                                                                |
| 6        | a1v2J0000027kE1                                    | 0032J00003PSD4w                                                                | 0032J00003PPRWZ            | Therapist/Counselor                            | 9/8/2012                      |           | Record Exclude                                                       |
| 7        | a1v2J0000028th6                                    | 0032J00003PStGA                                                                | 0032J00003PMtpT            | School                                         | 11/8/2012                     | 1/        | 1 equals No Preference, ""                                           |
| 8        | a1v2J0000027tVs                                    | 0032J00003PZZsM                                                                | 0032J00003PPXrj            | Self - Self                                    | 12/7/2012                     | 1,        | Stage                                                                |
| 9        | a1v2J0000028sH7                                    | 0032J00003PVkld                                                                | 0032J00003PNesM            | School                                         | 12/18/2012                    |           | 2 equals Active, Pending Closure,<br>Closed                          |
| 10       | a1v2J0000027Vde                                    | 0032J00003PVkln                                                                | 0032J00003PMtoe            | Relative                                       | 1/12/2013                     | 5         |                                                                      |
| 11       | a1v2J0000027hQ7                                    | 0032J00003PRwVK                                                                | 0032J00003PR2aP            | Relative                                       | 9/18                          |           | greater or equal Jul 1, 2021                                         |
| 12       | a1v2J0000027wuW                                    | 0032J00003PV0WR                                                                | 0032J00003PN2Jm            | Self - Self                                    | 9/24/2013                     |           | Closure Date                                                         |
| 13       | a1v2J0000029hRy                                    | 0032J00003PUJdJ                                                                | 0032J00003POmtB            | School                                         | 11/13/2013                    |           | 4 equals ""                                                          |
| 14       | a1v2J0000027ipA                                    | 0032J00003PRTAJ                                                                | 0032J00003PM353            | Self - Self                                    | 11/10 0014                    |           | 5 Match Activation Date                                              |
| 15       | a1v2J0000027nny                                    | 0032J00003PXgN3                                                                | 0032J00003PMW9p            | Self - Self                                    | 11/11/2014                    | 5         | less or equal Mar 31, 2022                                           |
| 16       | a1v2J0000027gCX                                    | 0032J00003PTMYa                                                                | 0032J00003POmtQ            | School                                         | 11/18/2014                    |           | 6 Exclude Reason                                                     |
| 17       | a1v2J0000028VGd                                    | 0032J00003PZZt3                                                                | 0032J00003POPWA            | Web Link - Agency Website                      | 12/15/2014                    | 1         | cyudis                                                               |
| 18       | a1v2J0000027kH0                                    | 0032J00003PRy1I                                                                | 0032J00003PPAgt            | Web Link - Agency Website                      | 12/30                         |           | 7 Affiliated Active Grants<br>contains BS VII                        |
| 19       | a1v2J0000028u8o                                    | 0032J00003PRy1H                                                                | 0032J00003PPAh4            | School                                         | 1/30/2015                     | F         |                                                                      |

Click on "Closure Date," and adjust the calendar date to greater than or equal to the first date of your grant.

Click on "Match Activation Date," and adjust the calendar date to less than or equal to the last day of the reporting period.

Click on "Affiliated Active Grant," and adjust to your agency's match tag.

Adjusting these filters will show all matches made under the grant from the beginning of the grant to the end of the reporting quarter.

Export the filtered report in "Details Only" format.

| B          | Big Brothers Big                                                  | Sisters                                                                              | Q S                        | earch                                        |                               | (              | *•             | @? 🖡 👼                                                              |
|------------|-------------------------------------------------------------------|--------------------------------------------------------------------------------------|----------------------------|----------------------------------------------|-------------------------------|----------------|----------------|---------------------------------------------------------------------|
|            | Big Brothers                                                      | Big Sis Home                                                                         | Chatter Contacts           | ✓ Accounts ✓ Enrollments ✓ Mai               | tches 🗸 Match Support Co      | ontacts 🗸 Rep  | oorts 🗸 M      | ore 🔻 🖌                                                             |
| Pro<br>Pro | Report: Matche<br>PCCD-EPIS<br>vides all matches a<br>tal Records | s with Contacts and Programs<br><b>Match History</b><br>ctive at any point during th | s<br>e Closure Date (Begir | Date) time period and Match Activation Dat   | e (End Date) time period dete | Q 4 Add        | Chart <b>T</b> | C <sup>a</sup> Edit<br>Edit (Salesforce Classic)<br>Save As<br>Save |
|            | Match ID                                                          | Primary Big: Contact ID 💌                                                            | Little: Contact ID 💌       | Little: Referral Detail: Inquiry Source Name | Match Activation Date 🕇 💌     | Closure Date 💌 | Program: Prog  | Subscribe                                                           |
| 1          | a1v2J0000027T8M                                                   | 0032J00003PWDwr                                                                      | 0032J00003PMtoB            | School                                       | 9/12/2009                     | 5/2/2022       | Community      | Export                                                              |
| 2          | a1v2J0000027bxL                                                   | 0032J00003PZZrp                                                                      | 0032J00003PMn13            | Self - Self                                  | 5/15/2010                     | 4/24/2022      | Community      | Delete                                                              |
| 3          | a1v2J0000027rpp                                                   | 0032J00003PSPIW                                                                      | 0032J00003PNHN7            | Self - Always Known                          | 6/9/2010                      | 7/15/2021      | Community      | Add to Dackhoard                                                    |
| 4          | a1v2J0000028wLW                                                   | 0032J00003PUJcZ                                                                      | 0032J00003PPA00            | Therapist/Counselor                          | 5/31/2011                     | 9/27/2021      | Community      | Add to Dashboard                                                    |
| 5          | a1v2J0000028sIn                                                   | 0032J00003PWDxQ                                                                      | 0032J00003PLoN7            | School                                       | 10/20/2011                    | -              | Site           |                                                                     |
|            |                                                                   |                                                                                      |                            |                                              |                               |                |                |                                                                     |

| 6         | Big Brothers Big                                    | Sisters                                                                 | Q 5                                | Search                  |                          |                                   |                                 | [                            | *• • • • •                                              | · 🌀          |
|-----------|-----------------------------------------------------|-------------------------------------------------------------------------|------------------------------------|-------------------------|--------------------------|-----------------------------------|---------------------------------|------------------------------|---------------------------------------------------------|--------------|
|           | Big Brothers                                        | Big Sis Home                                                            | Chatter Contacts                   | ✓ Accounts              | V Enrolli                | ments 🗸 Mat                       | ches 🗸 Match Support Cont       | acts 🗸 Rep                   | oorts 🗸 More 🔻                                          | 1            |
| Prov      | Report: Matcher<br>PCCD-EPIS<br>vides all matches a | with Contacts and Program<br>Match History<br>ctive at any point during | ns<br>the Closure Date (Begi       | n Date) time pe         | riod and Mate            | h Activation Date                 | : (End Date) time period determ | Q 🚯 Add<br>hined by the filt | Chart <b>T C</b> Edit<br>ers for the length of the grar | ►<br>nt peri |
| Tot<br>95 | al Records                                          |                                                                         |                                    |                         | Exp                      | oort                              |                                 |                              |                                                         |              |
|           | Match ID                                            | Primary Big: Contact ID                                                 |                                    |                         |                          |                                   |                                 | re Date 💌                    | Program: Program Type 💌                                 | Little: A    |
| 1         | a1v2J0000027T8M                                     | 0032J00003PWDwr                                                         | Export View                        |                         |                          |                                   |                                 | 5/2/2022                     | Community                                               |              |
| 2         | a1v2J0000027bxL                                     | 0032J00003PZZrp                                                         |                                    |                         |                          | Y                                 |                                 | 4/24/2022                    | Community                                               |              |
| 3         | a1v2J0000027rpp                                     | 0032J00003PSPIW                                                         | Formatted                          | Report                  | Deta                     | ails Only                         |                                 | 7/15/2021                    | Community                                               | -            |
| 4         | a1v2J0000028wLW                                     | 0032J00003PUJcZ                                                         | Export the report                  | t including             | Export only              | the detail rows.                  |                                 | 9/27/2021                    | Community                                               |              |
| 5         | a1v2J0000028sIn                                     | 0032J00003PWDxQ                                                         | the report header<br>and filter se | , groupings,<br>ttings, | Use this<br>calculations | to do further<br>or for uploading |                                 | -                            | Site                                                    |              |
| 6         | a1v2J0000027kE1                                     | 0032J00003PSD4w                                                         |                                    |                         | to oth                   | er systems.                       |                                 | -                            | Community                                               |              |
| 7         | a1v2J0000028th6                                     | 0032J00003PStGA                                                         |                                    |                         |                          |                                   |                                 | 1/24/2022                    | Site                                                    |              |
| 8         | a1v2J0000027tVs                                     | 0032J00003PZZsM                                                         | Format                             |                         |                          | Encoding                          |                                 | 1/23/2022                    | Community                                               |              |
| 9         | a1v2J0000028sH7                                     | 0032J00003PVkld                                                         | Excel Format .xls                  |                         | ÷                        | ISO-8859-1 (Ge                    | neral US & Western Europea      | -                            | Site                                                    |              |
| 10        | a1v2J0000027Vde                                     | 0032J00003PVkln                                                         |                                    |                         | •                        |                                   | •                               | 5/23/2022                    | Community                                               |              |
| 11        | a1v2J0000027hQ7                                     | 0032J00003PRwVK                                                         |                                    |                         |                          |                                   |                                 | -                            | Community                                               |              |
| 12        | a1v2J0000027wuW                                     | 0032J00003PV0WR                                                         |                                    |                         |                          |                                   | Cancel                          | -                            | Community                                               |              |
| 13        | a1v2J0000029hRy                                     | 0032J00003PUJdJ                                                         |                                    |                         |                          |                                   |                                 |                              | Site                                                    |              |
| 14        | a1v2J0000027ipA                                     | 0032J00003PRTAJ                                                         | 0032J00003PM353                    | Self - Self             |                          |                                   | 11/10/2014                      | 4/24/2022                    | Community                                               |              |
| 15        | a1v2J0000027nny                                     | 0032J00003PXgN3                                                         | 0032J00003PMW9p                    | Self - Self             |                          |                                   | 11/11/2014                      | 9/27/2021                    | Community                                               |              |

Open your Excel report once the download has completed.

The Excel report automatically downloads in protected view. To work with your Excel spreadsheet, you will need to enable editing by clicking on the "Enable Editing" button.

| AutoSave 💽 🕞       | 9°℃-• r                      | eport1654028172208 - F   | Protected View 👻         | ✓ Search (Alt+Q)                |                 |              | <u> </u>    | Johnna Palm   | 8 4            | Ē            | × P        | $\mathcal{D}$ |
|--------------------|------------------------------|--------------------------|--------------------------|---------------------------------|-----------------|--------------|-------------|---------------|----------------|--------------|------------|---------------|
| File Home Ir       | nsert Page Layout            | Formulas Data            | Review View              | Help                            |                 |              |             |               |                | □ - Comme    | ents 🖻 🖻 S | Share         |
| PROTECTED VIEW     | Be careful—files from the In | ternet can contain virus | es. Unless you need to e | dit, it's safer to stay in Prot | ected View.     | Enable Editi | ing         |               |                |              |            | ×             |
|                    | V . L f. Mate                | h ID                     |                          |                                 |                 |              |             |               |                |              |            |               |
| AI · :             | ∧ √ J∞ Matc                  | n iu                     |                          |                                 |                 |              |             |               |                |              |            | •             |
| A                  | В                            | С                        |                          | D                               | E               |              | F           | G             |                | Н            | 1          | <b>^</b>      |
| 1 Match ID         | Primary Big: Contact         | Little: Contact IP       | Little: Referral D       | etail: Inquiry Source<br>Iame   | Match Activatio | on Data C    | losure Dato | Program: Prog | ram Tyr 📮 Litt | le: A 🙄 Litt | le: Gend 🛫 |               |
| 2 a1v2J0000027T8M  | 0032J00003PWDwr              | 0032J00003PMtoB          | School                   |                                 | 9/:             | 12/2009      | 5/2/2022    | Community     |                | 19 Fen       | nale       | Whi           |
|                    |                              |                          |                          |                                 | _ /             |              |             |               |                |              |            | Blac          |
| 3 a1v2J0000027bxL  | 0032J00003PZZrp              | 0032J00003PMn13          | Self - Self              |                                 | 5/:             | 15/2010      | 4/24/2022   | Community     |                | 19 Mai       | le         | Cau           |
| 4 a1v2J000002/rpp  | 0032J00003PSPIW              | 0032J00003PNHN7          | Self - Always Know       | 'n                              | 6               | /9/2010      | //15/2021   | Community     |                | 20 Mai       | le         | Blac          |
| 5 a1v2J0000028wLW  | 0032100003PU1cZ              | 0032100003PPA00          | Therapist/Counsel        | or                              | 5/              | 31/2011      | 9/27/2021   | Community     |                | 18 Mal       | e          | Cau           |
| 6 a1v2l0000028sin  | 0032100003PWDxO              | 0032100003PLoN7          | School                   |                                 | 10/             | 20/2011      | 5/2//2022   | Site          |                | 18 Fen       | nale       | Oth           |
| 7 a1v2J0000027kE1  | 0032J00003PSD4w              | 0032J00003PPRWZ          | Therapist/Counsel        | or                              | 9               | /8/2012      |             | Community     |                | 20 Mal       | le         | Whi           |
| 8 a1v2J0000028th6  | 0032J00003PStGA              | 0032J00003PMtpT          | School                   |                                 | 11              | /8/2012      | 1/24/2022   | Site          |                | 20 Ma        | le         | Blac          |
| 9 a1v2J0000027tVs  | 0032J00003PZZsM              | 0032J00003PPXri          | Self - Self              |                                 | 12              | /7/2012      | 1/23/2022   | Community     |                | 16 Fen       | nale       | Blac          |
| 10 a1v2J0000028sH7 | 0032J00003PVkId              | 0032J00003PNesM          | School                   |                                 | 12/             | 18/2012      | -,,         | Site          |                | 17 Fen       | nale       | Blac          |
| 11 a1v2J0000027Vde | 0032J00003PVkIn              | 0032J00003PMtoe          | Relative                 |                                 | 1/              | 12/2013      | 5/23/2022   | Community     |                | 21 Fen       | nale       | Blac          |
|                    |                              |                          |                          |                                 |                 |              |             | ,             |                |              |            | Blac          |
| 12 a1v2J0000027hQ7 | 0032J00003PRwVK              | 0032J00003PR2aP          | Relative                 |                                 | 9/:             | 18/2013      |             | Community     |                | 17 Fen       | nale       | Cau           |
| 13 a1v2J0000027wuW | / 0032J00003PV0WR            | 0032J00003PN2Jm          | Self - Self              |                                 | 9/:             | 24/2013      |             | Community     |                | 16 Fen       | nale       | Hisp          |
| 14 a1v2J0000029hRy | 0032J00003PUJdJ              | 0032J00003POmtB          | School                   |                                 | 11/             | 13/2013      |             | Site          |                | 16 Mal       | le         | Whi           |
|                    |                              |                          |                          |                                 |                 |              |             |               |                |              |            | Blac          |
| 15 a1v2J0000027ipA | 0032J00003PRTAJ              | 0032J00003PM353          | Self - Self              |                                 | 11/             | 10/2014      | 4/24/2022   | Community     |                | 17 Fen       | nale       | Cau           |
| 16 a1v2J0000027nny | 0032J00003PXgN3              | 0032J00003PMW9p          | Self - Self              |                                 | 11/             | 11/2014      | 9/27/2021   | Community     |                | 19 Mal       | le         | Whi           |
| 17 a1v2J0000027gCX | 0032J00003PTMYa              | 0032J00003POmtQ          | School                   |                                 | 11/             | 18/2014      |             | Community     |                | 16 Fen       | nale       | Oth           |
|                    |                              |                          |                          |                                 |                 |              |             |               |                |              |            | Blac          |
| 18 a1v2J0000028VGd | 0032J00003PZZt3              | 0032J00003POPWA          | Web Link - Agency        | Website                         | 12/             | 15/2014      | 1/31/2022   | Community     |                | 15 Fen       | nale       | Cau           |
|                    |                              |                          |                          |                                 |                 |              |             |               |                |              |            | Blac          |
| 19 a1v2J0000027kH0 | 0032J00003PRy1I              | 0032J00003PPAgt          | Web Link - Agency        | Website                         | 12/             | 30/2014      | 1/19/2022   | Community     |                | 15 Fen       | nale       | Cau           |
| 20 a1v2J0000028u8o | 0032J00003PRy1H              | 0032J00003PPAh4          | School                   |                                 | 1/              | 30/2015      |             | Site          |                | 13 Fen       | nale       | Blac          |
| 21 a1v2J0000027eu0 | 0032J00003PRy1M              | 0032J00003POmtM          | Self - Self              |                                 | 2               | /4/2015      | 1/26/2022   | Community     |                | 16 Mal       | le         | Oth           |
| 22 a1v2J0000028sIG | 0032J00003PTpt9              | 0032J00003PLoO5          | School                   |                                 | 2/:             | 27/2015      | 4/11/2022   | Site          |                | 15 Fen       | nale       | Oth           |
| 23 a1v2J000002uUAo | 0032J00003PWQkx              | 0032J00003PN2Jr          | Web Link - BBBS Na       | ational Site                    | 3               | /3/2015      | 8/4/2021    | Community     |                | 19 Fen       | nale       | Whi           |
| 24 a1v2J0000028EGA | 0032J00003PY94S              | 0032J00003PMA2g          | Web Link - BBBS Na       | ational Site                    | 3/:             | 13/2015      | 8/23/2021   | Community     |                | 14 Mal       | le         | Blac          |
| 25 a1v2J0000028rUb | 0032J00003PTdUG              | 0032J00003PLoNo          | Special Event - Bov      | vl For Kids Sake                | 3/:             | 20/2015      | 7/19/2021   | Community     |                | 20 Mal       | le         | Oth           |
| 26 a1v2J0000028VuH | 0032J00003PZZtB              | 0032J00003POmtK          | Self - Self              |                                 | 4               | /2/2015      | 10/19/2021  | Community     |                | 15 Mal       | le         | Oth           |
| 27 a1v2J0000028FYX | 0032J00003PVYWt              | 0032J00003PM34I          | Web Link - BBBS Na       | ational Site                    | 4/:             | 10/2015      |             | Community     |                | 16 Fen       | nale       | Oth           |
| 28 a1v2J0000028syR | 0032J00003PTqfh              | 0032J00003PQIoA          | School                   |                                 | 4/:             | 28/2015      |             | Site          |                | 15 Fen       | nale       | Hisp          |
| 29 a1v2J0000027geA | 0032J00003PS8zp              | 0032J00003PPI1L          | Self - Self              |                                 | 5               | /1/2015      |             | Community     |                | 15 Mal       | le         | Blac          |
| 30 a1v2J0000027wUs | 0032J00003PUbTx              | 0032J00003PPRWs          | Self - Self              |                                 | 5/:             | 13/2015      |             | Community     |                | 14 Fen       | nale       | Whi           |
| 31 a1v2J0000027a60 | 0032J00003PUnik              | 0032J00003PPAgy          | Therapist/Counsel        | or                              | 5/:             | 18/2015      |             | Community     |                | 17 Mal       | le         | Whi           |
| 32 a1v2J0000028Mm9 | 0032J00003PUnil              | 0032J00003PPoKu          | Therapist/Counsel        | or                              | 8/:             | 22/2015      |             | Community     |                | 18 Ma        | e          | Whi 🔽         |
| repo               | rt1654028172208              | +)                       |                          |                                 |                 | 4            |             |               |                |              |            | ▶             |
| Ready              |                              |                          |                          |                                 |                 |              |             | ⊞             |                |              | ++         | - 100%        |

#### Step 5: Transfer Match History data to the Penn State EPIS data collection tool.

On the data collection tool, click on the Match History Data tab.

| Т<br>15 Р        | 'o report on your performance measures to PCCD, upload this Excel spreadsheet as an attachment in E-grants. Before submitting your<br>'erformance Measures in Egrants, you will need to complete the following steps: |       |      |        |
|------------------|----------------------------------------------------------------------------------------------------|-------|------|--------|
| <sub>16</sub> 1. | . Review the Process tab to assure your data looks logical and accurate.                                                                                                    |       |      |        |
| 17 2.            | 2. Review the Match History Data tab to make sure no identifying information is included.                                                                                                    |       |      |        |
| 4                | Instructions         Process PMs         Demographics Summary         Match History Data         Sheet1                                                                                                    |       | Þ    | ]<br>] |
| Ready            | 🛱 🛣 Accessibility: Investigate 🔠 🔲                                                                                                    | ── ── | + 10 | 0%     |

The columns in your Matchforce Match History report correspond to the column headings on the reporting tool (columns A through O).

The easiest way to transfer information from the Matchforce report to the data collection tool is by copying and pasting the entire report, as follows.

Highlight the entire Matchforce report by clicking on the small triangle in the upper left corner of your spreadsheet. Then click the Copy icon.

| File H     | lome In: | sert Page Layout          | Formulas Data          | Review View Help                     |                |                 |                                   | Comments                  | 🖻 Shar |
|------------|----------|---------------------------|------------------------|--------------------------------------|----------------|-----------------|-----------------------------------|---------------------------|--------|
| <u>~ ×</u> | Calibri  | 11                        | ∧_ ∧_   = = _ ≫        | ab Cararal                           |                |                 | ∑ 🔠 Insert ~ ∑ ~ A ⊂              |                           | \$     |
|            | Calibri  | · · · · · · · · · · · · · |                        |                                      | Conditional    | Formation Coll  | Delete ~ 💽 ~ Z V                  | ind & Anabra Sanciti      | i ita  |
| * 💞        | B I      | U ~   🖽 ~   🙅 ~           |                        | ≣ ≛=   🛱 ~   S ~ % 🤊   📾 🐳           | Formatting ~   | Table ~ Styles  | ✓ I Format ×<br>✓ Filter × Set    | ect v Data v              | ivity  |
| lipboard   | F3       | Font                      | Alignm د               | ent 🗔 Number                         | L <sup>2</sup> | Styles          | Cells Editing                     | Analysis Sensiti          | ivity  |
| 1          | • :      | × √ f <sub>*</sub> Mat    | tch ID                 |                                      |                |                 |                                   |                           |        |
| 1          | А        | В                         | С                      | D                                    |                | E               | F G                               | H I                       |        |
| M          | atch ID  | Primary Big: Contact !    | P. Little: Contact IP. | Little: Referral Detail: Inquiry Sou | rce Match Act  | ivation Dates C | losure Date, Program: Program Typ | - Little: Ac- Little: Gen | nder-  |
| 1416       | *        | Finally big. contact      | · Little. contact II   | Name                                 | * Watch Act    |                 | Program. Program ty               |                           | - T    |
| a1v2J00    | 00027T8M | 0032J00003PWDwr           | 0032J00003PMtoB        | School                               |                | 9/12/2009       | 5/2/2022 Community                | 19 Female                 | W      |
| 01/2100    | 00027byl | 0022100002077rp           | 0022100002014=12       | solf solf                            |                | E/1E/2010       | 4/24/2022 Community               | 10 Mala                   | BI     |
| a1v2J00    | 000270XL | 0032100003P221p           | 0022100003P101115      | Self - Always Known                  |                | 6/9/2010        | 7/15/2021 Community               | 20 Malo                   |        |
| a1v2000    | 000271pp | 0032300003F3F1W           | 00323000032101107      | Sell - Always Known                  |                | 0/ 5/ 2010      | 7/15/2021 Community               | 20 Wate                   | BI     |
| a1v2J00    | 00028wLW | 0032J00003PUJcZ           | 0032J00003PPA00        | Therapist/Counselor                  |                | 5/31/2011       | 9/27/2021 Community               | 18 Male                   | C      |
| a1v2J00    | 00028sIn | 0032J00003PWDxQ           | 0032J00003PLoN7        | School                               |                | 10/20/2011      | Site                              | 18 Female                 | 0      |
| a1v2J00    | 00027kE1 | 0032J00003PSD4w           | 0032J00003PPRWZ        | Therapist/Counselor                  |                | 9/8/2012        | Community                         | 20 Male                   | w      |
| a1v2J00    | 00028th6 | 0032J00003PStGA           | 0032J00003PMtpT        | School                               |                | 11/8/2012       | 1/24/2022 Site                    | 20 Male                   | В      |
| a1v2J00    | 00027tVs | 0032J00003PZZsM           | 0032J00003PPXrj        | Self - Self                          |                | 12/7/2012       | 1/23/2022 Community               | 16 Female                 | В      |
| a1v2J00    | 00028sH7 | 0032J00003PVkId           | 0032J00003PNesM        | School                               |                | 12/18/2012      | Site                              | 17 Female                 | BI     |
| a1v2J00    | 00027Vde | 0032J00003PVkIn           | 0032J00003PMtoe        | Relative                             |                | 1/12/2013       | 5/23/2022 Community               | 21 Female                 | Bl     |
|            |          |                           |                        |                                      |                |                 |                                   |                           | BI     |
| a1v2J00    | 00027hQ7 | 0032J00003PRwVK           | 0032J00003PR2aP        | Relative                             |                | 9/18/2013       | Community                         | 17 Female                 | Ca     |
| a1v2J00    | 00027wuW | 0032J00003PV0WR           | 0032J00003PN2Jm        | Self - Self                          |                | 9/24/2013       | Community                         | 16 Female                 | Hi     |
| a1v2J00    | 00029nRy | 0032100003P01d1           | 0032J00003POmtB        | School                               |                | 11/13/2013      | Site                              | 16 Male                   | W      |
| 21/2100    | 00027inA | 002210000208741           | 0022100002014252       | solf solf                            |                | 11/10/2014      | 4/24/2022 Community               | 17 Fomalo                 | BI     |
| a1v2j00    | 000271pA | 0032100003PKTAJ           | 0032100003PWI355       | Self-Self                            |                | 11/11/2014      | 9/27/2021 Community               | 17 Pennare<br>19 Malo     | W      |
| a1v2i00    | 00027øCX | 0032100003PTMYa           | 0032100003POmtO        | School                               |                | 11/18/2014      | Community                         | 16 Female                 | Ot     |
|            |          |                           |                        |                                      |                | ,,              | ,                                 |                           | BI     |
| a1v2J00    | 00028VGd | 0032J00003PZZt3           | 0032J00003POPWA        | Web Link - Agency Website            |                | 12/15/2014      | 1/31/2022 Community               | 15 Female                 | Ca     |
|            |          |                           |                        |                                      |                |                 |                                   |                           | BI     |
| a1v2J00    | 00027kH0 | 0032J00003PRy1I           | 0032J00003PPAgt        | Web Link - Agency Website            |                | 12/30/2014      | 1/19/2022 Community               | 15 Female                 | Ca     |
| a1v2J00    | 00028u8o | 0032J00003PRy1H           | 0032J00003PPAh4        | School                               |                | 1/30/2015       | Site                              | 13 Female                 | BI     |
| a1v2J00    | 00027eu0 | 0032J00003PRy1M           | 0032J00003POmtM        | Self - Self                          |                | 2/4/2015        | 1/26/2022 Community               | 16 Male                   | 0      |
| a1v2J00    | 00028sIG | 0032J00003PTpt9           | 0032J00003PLoO5        | School                               |                | 2/27/2015       | 4/11/2022 Site                    | 15 Female                 | 0      |
| a1v2J00    | 0002uUAo | 0032J00003PWQkx           | 0032J00003PN2Jr        | Web Link - BBBS National Site        |                | 3/3/2015        | 8/4/2021 Community                | 19 Female                 | W      |
| a1v2J00    | 00028EGA | 0032J00003PY94S           | 0032J00003PMA2g        | Web Link - BBBS National Site        |                | 3/13/2015       | 8/23/2021 Community               | 14 Male                   | BI     |
| a1v2J00    | 00028rUb | 0032J00003PTdUG           | 0032J00003PLoNo        | Special Event - Bowl For Kids Sake   |                | 3/20/2015       | 7/19/2021 Community               | 20 Male                   | 0      |
| a1v2J00    | 00028VuH | 0032J00003PZZtB           | 0032J00003POmtK        | Self - Self                          |                | 4/2/2015        | 10/19/2021 Community              | 15 Male                   | 0      |
| a1v2j00    | 00028FYX | 0032J00003PVYWt           | 0032100003PM341        | School                               |                | 4/10/2015       | Site                              | 16 Female                 | 01     |
| 1 2100     | ooog -   | 003200003P1410            | 0032100005PQI0A        |                                      |                | 4/20/2015       | one u                             | 15 Female                 | - Al   |
| 4          | repor    | +1654028172208            | <b>(</b>               |                                      |                | : 4             |                                   |                           |        |

Open the Match History Data tab on the Penn State EPIS data collection tool. Highlight the entire report by clicking on the small triangle in the upper left corner of your spreadsheet. Then click the Paste icon.

| Fi | ile Home  | Insert       | Page Layout      | Form       | ulas Data    | Review         | View Help         |               |                 |            |                        |    |        |          | Comme           | ents 🖻 S    |
|----|-----------|--------------|------------------|------------|--------------|----------------|-------------------|---------------|-----------------|------------|------------------------|----|--------|----------|-----------------|-------------|
| ď  | °n X ∣r   | Calibri      | ~ 11 ~           | A^ A       | = = =        | 87 ~ <u>ab</u> | General           | ~             |                 |            | 🖽 Insert 👻             | Σ~ | · 47   | Q        |                 | - CC        |
| a  | aste      | BIU.         | ·   🖽 •   💁 •    | <u>A</u> ~ | E E E        | 트 프 盙          | - \$ - %          | 9 (±0 .00 Co  | onditional Form | natas Cell | ₩ Delete マ<br>Format マ |    | Sort 8 | ∠ Find & | Analyze<br>Data | Sensitivity |
| li | ipboard 🗔 |              | Font             | rs.        | Align        | ment           | Numb              | er 🗔          | Style           | s          | Cells                  |    | Editir | q        | Analysis        | Sensitivity |
|    |           |              |                  |            |              |                |                   |               | -               |            |                        |    |        |          |                 |             |
| 1  |           | :            | ✓ Jx M           | atch ID    |              |                |                   |               |                 |            |                        |    |        |          |                 |             |
| 1  | A         |              | В                | _          | С            |                | D                 |               | E               | F          | G                      |    | Н      | 1        |                 | J           |
| I  |           | Prin         | nary Big: Contar | +          |              |                |                   |               | Activation      | Closure    | Program: Progra        | m  | Little | Little   |                 |             |
| I  | Match ID  |              |                  | Little: (  | Contact ID 🔻 | Little: Refer  | al Detail: Inquir | v Source Name | Date 🔻          | Date 🔻     | Type                   |    | Age -  | Gend -   | Little: Race    | /Ethnicity  |
| l  |           |              |                  |            |              |                |                   |               |                 |            |                        |    |        |          |                 |             |
| 1  |           |              |                  |            |              |                |                   |               |                 |            |                        |    |        |          |                 |             |
|    |           |              |                  |            |              |                |                   |               |                 |            |                        |    |        |          |                 |             |
|    |           |              |                  |            |              |                |                   |               |                 |            |                        |    |        |          |                 |             |
|    |           |              |                  |            |              |                |                   |               |                 |            |                        |    |        |          |                 |             |
|    |           |              |                  |            |              |                |                   |               |                 |            |                        |    |        |          |                 |             |
| I  |           |              |                  |            |              |                |                   |               |                 |            |                        |    |        |          |                 |             |
|    |           |              |                  |            |              |                |                   |               |                 |            |                        |    |        |          |                 |             |
|    |           |              |                  |            |              |                |                   |               |                 |            |                        |    |        |          |                 |             |
|    |           |              |                  |            |              |                |                   |               |                 |            |                        |    |        |          |                 |             |
|    |           |              |                  |            |              |                |                   |               |                 |            |                        |    |        |          |                 |             |
| ŀ  |           |              |                  |            |              |                |                   |               |                 |            |                        |    |        |          |                 |             |
|    |           |              |                  |            |              |                |                   |               |                 |            |                        |    |        |          |                 |             |
|    |           |              |                  |            |              |                |                   |               |                 |            |                        |    |        |          |                 |             |
|    |           |              |                  |            |              |                |                   |               |                 |            |                        |    |        |          |                 |             |
|    | -         |              |                  |            |              |                |                   |               |                 |            |                        |    |        |          |                 |             |
|    |           |              |                  |            |              |                |                   |               |                 |            |                        |    |        |          |                 |             |
|    |           |              |                  |            |              |                |                   |               |                 |            |                        |    |        |          |                 |             |
|    |           |              |                  |            |              |                |                   |               |                 |            |                        |    |        |          |                 |             |
|    |           |              |                  |            |              |                |                   |               |                 |            |                        |    |        |          |                 |             |
|    |           |              |                  |            |              |                |                   |               |                 |            |                        |    |        |          |                 |             |
|    |           |              |                  |            |              |                |                   |               |                 |            |                        |    |        |          |                 |             |
|    |           |              |                  |            |              |                |                   |               | _               |            |                        |    |        |          |                 |             |
|    |           |              |                  |            |              |                |                   |               |                 |            |                        |    |        |          |                 |             |
|    | -         |              |                  |            |              |                |                   |               |                 |            |                        |    |        |          |                 |             |
|    |           |              |                  |            |              |                |                   |               |                 |            |                        |    |        |          |                 |             |
|    |           |              |                  |            |              |                |                   |               |                 |            |                        |    |        |          |                 |             |
| 1  |           |              |                  |            |              |                |                   |               |                 |            |                        |    |        |          |                 |             |
|    |           |              |                  |            |              |                |                   |               |                 |            |                        |    |        |          |                 |             |
| Î  | 4 F       | Instructions | Process PN       | 1s De      | mographics S | ummary N       | latch History Da  | ta Sheet1     | (+) :           | •          |                        |    |        |          | 7               |             |

Your report should go from this...

| Au                                                          | toSave 💽 📻                 | 9~ C* =               | BBBS DRAFT 3 copy ( | 2) - D Search (Alt+Q)                        |                    | 0             | Jøhnn             | a Palm JP         | 13         |                              |  |
|-------------------------------------------------------------|----------------------------|-----------------------|---------------------|----------------------------------------------|--------------------|---------------|-------------------|-------------------|------------|------------------------------|--|
| File Home Insert Page Layout Formulas Data Review View Help |                            |                       |                     |                                              |                    |               |                   |                   |            | 다 Comments 🖄 Share           |  |
| Ê                                                           | L K Calibri                | ~ 11 ~ A              | A^ A = = =          | ⊗ v ab General v                             |                    |               | 🔠 Insert 👻        | Σ×Αγγ             | $\bigcirc$ |                              |  |
| Past                                                        |                            |                       |                     |                                              | Conditional Form   | at as Cell    | 🗮 Delete 👻        | ↓ ∠ v<br>Sort & F | Find &     | Analyze Sensitivity          |  |
| ~                                                           | S B 1                      | <u> </u>              |                     | ≝ ≝ 😫 ×   \$ × % 7   50 →0   Fi              | ormatting ~ Tab    | le × Styles × | 🛱 Format 👻 🕠      | ✓ Filter ✓ S      | elect ~    | Data ~                       |  |
| Clip                                                        | board 🕞                    | Font                  | Align د             | ment ایت Number ا                            | Styles             |               | Cells             | Editing           |            | Analysis Sensitivity         |  |
| A1 Y : Y / C Match ID                                       |                            |                       |                     |                                              |                    |               |                   |                   |            |                              |  |
| AI                                                          | AI * : [ ^ 4 Jx ] Matching |                       |                     |                                              |                    |               |                   |                   |            |                              |  |
|                                                             | А                          | В                     | С                   | D                                            | E                  | F             | G                 | Н                 | 1          | J                            |  |
|                                                             |                            |                       |                     |                                              | Match              |               |                   |                   |            |                              |  |
|                                                             |                            | Primary Big: Contact  |                     |                                              | Activation         | Closure       | Program: Program  | Little: Li        | ttle:      |                              |  |
| 1                                                           | 1atch ID 🔄                 | ID 💌                  | Little: Contact ID  | Little: Referral Detail: Inquiry Source Name | ▼ Date ▼           | Date 💌        | Туре              | ✓ Age ✓ Ge        | end 🔻 l    | .ittle: Race/Ethnicity       |  |
| 2 a                                                         | 1v2J0000029i5V             | 0032J00003PVI62       | 0032J00003POmB8     | School                                       | 9/11/2008          | 9/27/2021     | Community         | 19 Fe             | emale \    | Nhite or Caucasian           |  |
| 3 a                                                         | 1v2J0000027Yso             | 0032J00003PSPku       | 0032J00003PNeA3     | Therapist/Counselor                          | 2/12/2009          | 3/3/2021      | Community         | 21 M              | ale (      | Other                        |  |
| 4 a                                                         | 1v2J0000027T8M             | 0032J00003PWDwr       | 0032J00003PMtoB     | School                                       | 9/12/2009          | 5/2/2022      | Community         | 19 Fe             | emale \    | Nhite or Caucasian           |  |
| 5 a                                                         | 1v2J0000027bxL             | 0032J00003PZZrp       | 0032J00003PMn13     | Selt - Selt                                  | 5/15/2010          | 4/24/2022     | Community         | 18 M              | ale E      | Black or African American;   |  |
| 6 a                                                         | 1v2J0000027rpp             | 0032J00003PSPIW       | 0032J00003PNHN7     | Self - Always Known                          | 6/9/2010           | 7/15/2021     | Community         | 20 M              | ale E      | Black or African American    |  |
| 7 a                                                         | 1v2J0000028IE8             | 0032J00003PSbyj       | 0032J00003POugR     | Relative                                     | 3/16/2011          | 6/30/2021     | Community         | 21 M              | ale I      | lispanic                     |  |
| 8 a                                                         | 1v2J0000028wLW             | 0032J00003PUJcZ       | 0032J00003PPA00     | Therapist/Counselor                          | 5/31/2011          | 9/27/2021     | Community         | 18 M              | ale E      | 3lack or African American; 1 |  |
| 9 a                                                         | 1v2J0000028sIn             | 0032J00003PWDxQ       | 0032J00003PLoN7     | School                                       | 10/20/2011         |               | Site              | 18 Fe             | emale (    | Other                        |  |
| 10 a                                                        | 1v2J000002944X             | 0032J00003PV0WN       | 0032J00003PLVhg     | School                                       | 4/26/2012          | 6/30/2021     | Community         | 19 Fe             | emale \    | White or Caucasian           |  |
| 11 a                                                        | 1v2J0000027kE1             | 0032J00003PSD4w       | 0032J00003PPRWZ     | Therapist/Counselor                          | 9/8/2012           |               | Community         | 20 M              | ale \      | Nhite or Caucasian           |  |
| 12 a                                                        | 1v2J0000028th6             | 0032J00003PStGA       | 0032J00003PMtpT     | School                                       | 11/8/2012          | 1/24/2022     | Site              | 20 M              | ale E      | Black or African American    |  |
| 13 a                                                        | 1v2J0000027tVs             | 0032J00003PZZsM       | 0032J00003PPXrj     | Self - Self                                  | 12/7/2012          | 1/23/2022     | Community         | 16 Fe             | emale E    | Black or African American    |  |
| 14 a                                                        | 1v2J0000028sH7             | 0032J00003PVkId       | 0032J00003PNesM     | School                                       | 12/18/2012         |               | Site              | 17 Fe             | emale B    | 3lack or African American    |  |
| 15 a                                                        | 1v2J0000027Vde             | 0032J00003PVkIn       | 0032J00003PMtoe     | Relative                                     | 1/12/2013          |               | Community         | 21 Fe             | emale E    | Black or African American    |  |
| 16 a                                                        | 1v2J0000027hQ7             | 0032J00003PRwVK       | 0032J00003PR2aP     | Relative                                     | 9/18/2013          |               | Community         | 17 Fe             | emale E    | Black or African American; 1 |  |
| 17 a                                                        | 1v2J0000027wuW             | 0032J00003PV0WR       | 0032J00003PN2Jm     | Self - Self                                  | 9/24/2013          |               | Community         | 16 Fe             | emale H    | Hispanic                     |  |
| 18 a                                                        | 1v2J0000029hRy             | 0032J00003PUJdJ       | 0032J00003POmtB     | School                                       | 11/13/2013         |               | Site              | 16 M              | ا ale      | White or Caucasian           |  |
| 19 a                                                        | 1v2J0000028ujr             | 0032J00003PYLmR       | 0032J00003POugd     | School                                       | 11/19/2013         | 8/3/2021      | Community         | 18 M              | ale \      | White or Caucasian           |  |
| 20 a                                                        | 1v2J00000285na             | 0032J00003PUbTp       | 0032J00003PMneM     | Self - Self                                  | 11/19/2013         |               | Community         | 16 Fe             | emale E    | Black or African American; ' |  |
| 21 a                                                        | 1v2J0000028cfh             | 0032J00003PWhBt       | 0032J00003POmCg     | Self - Always Known                          | 12/18/2013         |               | Community         | 17 M              | ale B      | Black or African American    |  |
| 22 a                                                        | 1v2J0000027ipA             | 0032J00003PRTAJ       | 0032J00003PM353     | Self - Self                                  | 11/10/2014         | 4/24/2022     | Community         | 17 Fe             | emale B    | Black or African American; ' |  |
| 23 a                                                        | 1v2J0000027nny             | 0032J00003PXgN3       | 0032J00003PMW9p     | Self - Self                                  | 11/11/2014         | 9/27/2021     | Community         | 19 M              | ale \      | White or Caucasian           |  |
| 24 a                                                        | 1v2J0000027gCX             | 0032J00003PTMYa       | 0032J00003POmtQ     | School                                       | 11/18/2014         |               | Community         | 16 Fe             | emale (    | Other                        |  |
| 25 a                                                        | 1v2J0000028VGd             | 0032J00003PZZt3       | 0032J00003POPWA     | Web Link - Agency Website                    | 12/15/2014         | 1/31/2022     | Community         | 15 Fe             | emale B    | Black or African American;   |  |
| 26 a                                                        | 1v2J0000028W9W             | 0032J00003PScet       | 0032J00003PLudD     | Web Link - BBBS National Site                | 12/16/2014         | 2/16/2022     | Community         | 17 M              | ale I      | Hispanic                     |  |
| 27 a                                                        | 1v2J0000027kH0             | 0032J00003PRy1I       | 0032J00003PPAgt     | Web Link - Agency Website                    | 12/30/2014         | 1/19/2022     | Community         | 15 Fe             | emale E    | Black or African American;   |  |
| 28 a                                                        | 1v2J0000028u8o             | 0032J00003PRy1H       | 0032J00003PPAh4     | School                                       | 1/30/2015          |               | Site              | 13 Fe             | emale B    | Black or African American    |  |
| 29 a                                                        | 1v2J0000027eu0             | 0032J00003PRy1M       | 0032J00003POmtM     | Self - Self                                  | 2/4/2015           | 1/26/2022     | Community         | 16 M              | ale (      | Dther                        |  |
| 30 a                                                        | 1v2J0000028sIG             | 0032J00003PTpt9       | 0032J00003PLoO5     | School                                       | 2/27/2015          | 4/11/2022     | Site              | 14 Fe             | emale (    | Other                        |  |
| 31 a                                                        | 1v2J000002uUAo             | 0032J00003PWQkx       | 0032J00003PN2Jr     | Web Link - BBBS National Site                | 3/3/2015           | 8/4/2021      | Community         | 19 Fe             | emale N    | White or Caucasian           |  |
| 32 a                                                        | 1v2J0000028hNg             | 0032J00003PStHh       | 0032J00003PNesZ     | Self - Self                                  | 3/10/2015          |               | Community         | 16 M              | ale B      | Black or African American; I |  |
| 33 a                                                        | 1v2J0000028EGA             | 0032J00003PY94S       | 0032J00003PMA2g     | Web Link - BBBS National Site                | 3/13/2015          | 8/23/2021     | Community         | 14 M              | ale E      | Black or African American    |  |
|                                                             | Instruc                    | tions Process PMs     | Demographics S      | ummary Match History Data Short1             |                    |               |                   |                   |            |                              |  |
| - 1                                                         | instruc                    | Process PIVIS         |                     | uninary Match History Data Sheeti            |                    |               |                   |                   |            |                              |  |
| Select                                                      | t destination and press    | ENTER or choose Paste |                     |                                              | Average: 18242.362 | 299 Count: 6  | 276 Sum: 28093239 |                   | μ-1        | + 100%                       |  |

Last step, click back to the Process PMs tab and make sure the cells not highlighted in yellow have populated. That's it! Save it to be attached to your quarterly Egrants report.

| Process Perform                                                                               | mance Measure            | 5            |                                                                                              | BIG BR                                                 | OTHERS BIG SISTERS                                           |      |  |  |  |  |  |
|-----------------------------------------------------------------------------------------------|--------------------------|--------------|----------------------------------------------------------------------------------------------|--------------------------------------------------------|--------------------------------------------------------------|------|--|--|--|--|--|
|                                                                                               |                          |              |                                                                                              |                                                        |                                                              |      |  |  |  |  |  |
| Agency                                                                                        | Insert Agency Name Here  |              |                                                                                              |                                                        | Grant Number Insert Grant Number                             |      |  |  |  |  |  |
| Contact                                                                                       | Insert Contact Name Here |              |                                                                                              |                                                        | Data 1/1/2021                                                |      |  |  |  |  |  |
| Email                                                                                         | Insert Email Here        |              |                                                                                              |                                                        | Grant Year Year 1: Jan 2022-Dec 2022                         | _    |  |  |  |  |  |
| Phone                                                                                         | Insert Phone Number Here |              |                                                                                              |                                                        | County Insert County Here                                    | -    |  |  |  |  |  |
| Quarter 1                                                                                     | Quarter 2                | Quarter 3    | Quarter 4                                                                                    |                                                        | Location Insert Location Here                                |      |  |  |  |  |  |
| Jan-Mar 2021                                                                                  | Apr-Jun 2021             | Jul-Sep 2021 | Oct-Dec 2021                                                                                 | Cumulativ                                              | Performance Measure                                          | PM # |  |  |  |  |  |
| 0                                                                                             | 0                        |              |                                                                                              |                                                        | Number of YOS Surveys Due During the Reporting Quarter       | P1   |  |  |  |  |  |
|                                                                                               |                          |              |                                                                                              |                                                        | Number of YOS Surveys Completed During the Reporting Quarter | P2   |  |  |  |  |  |
|                                                                                               |                          |              |                                                                                              | Number of COS Surveys Due During the Reporting Quarter | P3                                                           |      |  |  |  |  |  |
|                                                                                               |                          |              |                                                                                              |                                                        | Number of COS Surveys Completed During the Reporting Quarter | P4   |  |  |  |  |  |
|                                                                                               |                          |              |                                                                                              |                                                        | Number of SOR Surveys Due During the Reporting Quarter       | P5   |  |  |  |  |  |
|                                                                                               |                          |              |                                                                                              |                                                        | Number of SOR Surveys Completed During the Reporting Quarter | P6   |  |  |  |  |  |
| The following section is automatically calculated by reporting quarter using Match Hyperpreta |                          |              |                                                                                              |                                                        |                                                              |      |  |  |  |  |  |
| 15                                                                                            | 19                       |              |                                                                                              | 34                                                     | Number of New Matches Made                                   | P7   |  |  |  |  |  |
| 44                                                                                            | 9                        |              |                                                                                              | 53                                                     | Number of Matches Ended                                      | P8   |  |  |  |  |  |
|                                                                                               |                          |              | is automatically calculated using all records associated with the grant number from the Matc | h History De                                           |                                                              |      |  |  |  |  |  |
|                                                                                               |                          |              |                                                                                              | 204                                                    | Number of Matches Served - Community                         | P9   |  |  |  |  |  |
|                                                                                               |                          |              |                                                                                              | 246                                                    | N mber of Matches Served - Site                              | P10  |  |  |  |  |  |
|                                                                                               |                          |              |                                                                                              | 91                                                     | M tch Retention: Reached 1 year                              | P11  |  |  |  |  |  |
|                                                                                               |                          |              |                                                                                              | 53                                                     | N tch Retention: Reached 2 years                             | P12  |  |  |  |  |  |
|                                                                                               |                          |              |                                                                                              | 45                                                     | Tatch Retention: Reached 3 years                             | P13  |  |  |  |  |  |
|                                                                                               |                          |              |                                                                                              | 43                                                     | Match Retention: Reached 4 years                             | P14  |  |  |  |  |  |
|                                                                                               |                          |              |                                                                                              | 69                                                     | Match Retention: Reached 5 or more years                     | P15  |  |  |  |  |  |
| Version 3 06-01                                                                               | 1-2022                   |              |                                                                                              |                                                        |                                                              |      |  |  |  |  |  |
| 4 F                                                                                           | Instructions             | Process PMs  | Demographics 5                                                                               | Summary                                                | latch History Data Sheet1 (+)                                |      |  |  |  |  |  |